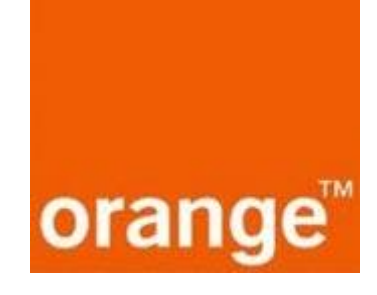

# **OpenScape Business V3**

How to Configure SIP Trunk for Orange BE S&F

#### About this document

This configuration guide describes an example of how to set up the SIP trunk for Orange BE S&F as an ITSP connection to the OpenScape Business.

**Note**: The basis for this document is the current OpenScape Business *V3R2.1*. Since OpenScape Business is constantly developed, input masks and interfaces as well as requirements may change in the future. The settings and entries described here then apply accordingly.

| System                | OpenScape Business      |
|-----------------------|-------------------------|
| Released with Version | V2R3.1 - update: V3R2.1 |
| Orange BE S&F         | Features & Capabilities |
| Account (DID/Client)  | DID                     |
| Multisite             | yes - dedicated trunk   |
| CLIP / CLIR           | yes / yes               |
| CLIP no Screening     | yes 1)                  |
| COLP                  | no                      |
| Call Forwarding (302) | no                      |
| DTMF (RFC2833/4733)   | yes                     |
| Codecs G711/G729      | yes / yes               |
| T.38 Fax              | yes                     |
| Secure trunk          | по                      |

Orange delivers a CPE device to the customer. This CPE device has typical an xDSL uplink to the providers SIP Trunk. The CPE does get an IP Address which is in the same subnet of the customer PBX. ITSP is reached via static route configured in OpenScape Business. The ISP is reached via different router.

<sup>1)</sup> In default the Orange profile has CLIP no Screening activated. The user must sign an agreement for CLIP no Screening. As long as the user has not signed the agreement with Orange, forwarded calls will be rejected! If CLIP no Screening agreement is not signed the profile needs to be changed

### **Table of Contents**

| Configuration Data               | 4  |
|----------------------------------|----|
| Configuration Wizard             | 5  |
| Internet Telephony               | 5  |
| Internet Telephony configuration | 9  |
| Define bandwidth (# Trunks)      | 13 |
| Special phone numbers            | 14 |

## Table of History

| Date       | Version | Changes                                    |
|------------|---------|--------------------------------------------|
| 02.10.2017 | 1.0     | adapt document for Belgium Orange BE       |
| 01.12.2017 | 1.1     | update and rename profile to Orange BE S&F |
|            |         |                                            |
|            |         |                                            |

## **Configuration Data**

Information from Orange BE Shape&Fix :

| Name                      | Example            |
|---------------------------|--------------------|
| Call Number:              | (2) 73600777360079 |
| SIP Username:             | +3227360077        |
| SIP Password:             |                    |
| Number of voice-channels: | 2                  |

## **Configuration Wizard**

#### **Internet Telephony**

Go to "Central Telephony – Internet Telephony"

|                                                                      | e<br>prise Or                                                                                                    | enScape Business Assistant  |
|----------------------------------------------------------------------|----------------------------------------------------------------------------------------------------|-----------------------------|
| System in networkd Synchronization sta                               | tus: O                                                                                                    | administrator@system Logoff |
| Home Setup Expert mode                                               | Data Backup License Management Service Center Networking                                                                                                    |                             |
| Setup                                                                |                                                                                                    |                             |
| ▼ Wizards                                                            | Central Telephony                                                                                                    | ())                         |
| Basic Installation<br>Network / Internet<br>Telephones / Subscribers | Edit CO Trunk ISDN / Analog / ITSP<br>Point-to-multipoint connections (MSN) and PABX number for ISDN connections, and<br>assignment of analog and ITSP trunks                                                            | -                           |
| Central Telephony<br>User Telephony<br>Security                      | Edit Internet Telephony<br>Access parameters of the Internet Telephony Service Provider (ITSP), e.g., user accour<br>password, SIP station number<br>Phone Book / Speed Dialing                                          | nt,                         |
| UC Sinary                                                            | Edit         Set up central speed-dial destinations for the system's internal phone book           Edit         Call Detail Recording<br>Set up call detail recording connection parameters for call detail applications |                             |
|                                                                      | Edit Music on Hold / Announcements<br>Record new melodies and announcements for Music on Hold and announcement before<br>answering                                                                                       | 2                           |
|                                                                      | Edit Entrance telephone<br>Set up call allocation and access authorization for the entrance telephone at the analog<br>station connection                                                                                |                             |
|                                                                      | Edit SmartVM<br>Set up SmartVM                                                                                                    |                             |

The overview page appears for entering the location data. The most flexible type of configuration is to enter the Country code only.

| Setup - Wizards - Central Telephony - Internet Telephony                                                                                                    |            |  |
|----------------------------------------------------------------------------------------------------|------------|--|
| Ove                                                                                                    | rview      |  |
| Note: changes done in expert mode must be reviewed/repeated after running through the wizard.<br>Note: At least the configuration of the 'Country code' is needed for features such as 'Internet telephony' and 'MeetMe conference'.                                                                                                    |            |  |
| Setup - Wizards - Central Telephony - Internet Telephony       Overview         Note: changes doe in expert mode must be reveeted/repeated after running through the wated.       Note: All least the configuration of the "Country code" is needed for features such as "Internet telephony" and MeetMe conference".         IAUX mumber       Country code: 00       22       (nandatory)         Local area code: 0 |            |  |
| Local area code: (                                                                                                    | (optional) |  |
| PABX number                                                                                                    | (optional) |  |
|                                                                                                    |            |  |
|                                                                                                    |            |  |
|                                                                                                    |            |  |
|                                                                                                    |            |  |
|                                                                                                    |            |  |
|                                                                                                    |            |  |
|                                                                                                    |            |  |
|                                                                                                    |            |  |
|                                                                                                    |            |  |
|                                                                                                    |            |  |
|                                                                                                    |            |  |
|                                                                                                    |            |  |
|                                                                                                    |            |  |
| Help Abort Back OK & Next                                                                                                    |            |  |

In this case, remaining digits are filled in DID field.

Click [OK & Next]

Provider configuration and activation for Internet Telephony -> No call via Internet -> uncheck Use County specific view : Belgium and select Orange BE S&F

| Setup - Wizards - Co                                         | entral Telephony - Internet Telephony                 |                                     |  |  |
|--------------------------------------------------------------|-------------------------------------------------------|-------------------------------------|--|--|
| Provider configuration and activation for Internet Telephony |                                                       |                                     |  |  |
|                                                              |                                                       | No call via Internet:               |  |  |
|                                                              |                                                       | Country specific view: Belgium      |  |  |
| Note: changes done in                                        | n expert mode must be reviewed/repeated after running | through the wizard.                 |  |  |
| Add                                                          | Activate Provider                                     | Internet Telephony Service Provider |  |  |
| Add                                                          |                                                       |                                     |  |  |
| Edit                                                         |                                                       | Audiccodes                          |  |  |
| Edit                                                         |                                                       | BCOM (BE)                           |  |  |
| Edit                                                         |                                                       | Belgacom IMS                        |  |  |
| Edit                                                         |                                                       | BKM                                 |  |  |
| Edit                                                         |                                                       | Broadcloud                          |  |  |
| Edit                                                         |                                                       | COLT UK & Europe                    |  |  |
| Edit                                                         |                                                       | COLT VPN                            |  |  |
| Edit                                                         |                                                       | Destiny                             |  |  |
| Edit                                                         |                                                       | gnTel                               |  |  |
| Edit                                                         |                                                       | IPnexia                             |  |  |
| Edit                                                         |                                                       | OrangeBE                            |  |  |
| Edit 🔶                                                       | <b></b>                                               | Orange BE S&F                       |  |  |
| Edit                                                         |                                                       | Skype Connect                       |  |  |
| Edit                                                         |                                                       | Skype for Business                  |  |  |
| Edit                                                         |                                                       | Telenet                             |  |  |
| Help                                                         | Abort Back OK & Next                                  | Display Status                      |  |  |

Activate Provider and click on [Edit].

| TI C. II      |              |            |              |               |
|---------------|--------------|------------|--------------|---------------|
| The following | settings are | snown. The | ev should no | t be changed. |

| Setup - Wizards - Central Telephony - Internet Telephony |                    |
|----------------------------------------------------------|--------------------|
| Internet Telephon                                        | y Service Provider |
| Provider Name:                                           | Orange BE S&F      |
| Enable Provider:                                         |                    |
| Secure Trunk:                                            |                    |
| Domain Name:                                             | sip.edpnet.be      |
| Transport protocol:                                      | udp v              |
| Provider Registrar<br>Use Registrar                      |                    |
| IP Address / Host name:                                  | sip.edpnet.be      |
| Port:                                                    | 5060               |
| Reregistration Interval at Provider (sec)                | 600                |
| Provider Proxy                                           |                    |
| IP Address / Host name:                                  | sip.edpnet.be      |
| Port:                                                    | 5060               |
| Provider Outbound Proxy Use Outbound Proxy:              |                    |
| IP Address / Host name:                                  | 0.0.0.0            |
| Port:                                                    | 0                  |
| Provider Inbound Proxy                                   |                    |
| Use Inbound Proxy:                                       |                    |
| IP Address / Host name:                                  | 0.0.0.0            |
| Port:                                                    | 0                  |
| Provider STUN<br>Use STUN:                               |                    |
| Help Abort Back OK & Next Delete Data                    |                    |

#### **Internet Telephony configuration**

In this dialog the specific customer SIP User data will be configured.

| Setup - Wizards - | ntral Telephony - Internet Telephony          | × |
|-------------------|-----------------------------------------------|---|
|                   | Internet Telephony Stations for Orange BE S&F |   |
|                   | Name of Internet Telephony Station            |   |
| Add               | New Internet Telephony Station                |   |
|                   |                                               |   |
| Help              | Abort Back OK & Next                          |   |

Click on [Add].

Data provided by ITSP Orange BE S&F is inserted here.

| Internet telephony station: | "Username" is inserted here                                                                                                    |
|-----------------------------|----------------------------------------------------------------------------------------------------|
| Authorization name:         | "Username" is inserted here                                                                                                    |
| Password:                   | Leave empty                                                                                                    |
| Call number assignment:     | select "Use public number (DID)". This is the easiest and preferred<br>way to define the phone numbers in the system. Phone numbers are<br>treated as a normal DID number in the system as if it was normal<br>ISDN. |
| ITSP multiple route:        | Must be used in case more then one account of the same provider<br>has to be configured on the same system. When this flag is activated,<br>you will be able to define extra accounts.                               |
| Default number:             | Main number of connection. The default number is used as outgoing number when no DDI number is assigned to a station. (Number must                                                                                   |
|                             | be in Implicitly International format).                                                                                                    |

|                                                                                                    | × |
|----------------------------------------------------------------------------------------------------|---|
| Internet Telephony Station for Orange BE S&F                                                                                                    |   |
| Internet telephony station. +3227360077                                                                                                    |   |
| Authorization name: +3227360077                                                                                                    |   |
| Password:                                                                                                    |   |
| Collinumber assignment                                                                                                    |   |
| Use public number (DID)                                                                                                    |   |
| ITSP-multiple route:                                                                                                    |   |
| Default Number: 1227360077                                                                                                    |   |
| Default Number<br>ITSP as primary C0 access<br>Enter one of the call numbers supplied by your network provider here. This will be used in outgoing calls as the calling party number in case no other number is available for the respective call.<br>All call numbers supplied by your network provider are to be entered within the trunk and telephones configuration (DID field) primary C0 access. |   |
|                                                                                                    |   |
|                                                                                                    |   |
| Help Abort Back OK & Hext Delete Data                                                                                                    |   |
|                                                                                                    |   |
| Use public number (DID)                                                                                                    |   |
| Use internal number (Callno) / Single entries                                                                                                    |   |
| Use internal number (Callno) / Range entry                                                                                                    |   |

Click [OK & Next].

| Setup - Wizards - Central Telephony - Internet Telephony |                                               |  |  |
|----------------------------------------------------------|-----------------------------------------------|--|--|
|                                                          | Internet Telephony Stations for Orange BE S&F |  |  |
|                                                          | Name of Internet Telephony Station            |  |  |
| Edit                                                     | +3227360077                                   |  |  |
|                                                          |                                               |  |  |
|                                                          |                                               |  |  |
|                                                          |                                               |  |  |
|                                                          |                                               |  |  |
|                                                          |                                               |  |  |
|                                                          |                                               |  |  |
|                                                          |                                               |  |  |
|                                                          |                                               |  |  |
|                                                          |                                               |  |  |
|                                                          |                                               |  |  |
|                                                          |                                               |  |  |
|                                                          |                                               |  |  |
|                                                          |                                               |  |  |
|                                                          |                                               |  |  |
|                                                          |                                               |  |  |
|                                                          |                                               |  |  |
|                                                          |                                               |  |  |
|                                                          |                                               |  |  |
|                                                          |                                               |  |  |
|                                                          |                                               |  |  |
| Help                                                     | Abort Back OK & Next                          |  |  |

Click [OK & Next].

| Setup - Wizards - Central Telephony - Internet Telephony            |                                                                  |                       | 0                                     |  |  |
|---------------------------------------------------------------------|------------------------------------------------------------------|-----------------------|---------------------------------------|--|--|
| Call Number Assignment for Orange BE S&F                            |                                                                  |                       |                                       |  |  |
| Name of Internet Telephony Station                                  | Internet Telephony Phone Number                                  | Direct inward dialing | Use as PABX number for outgoing calls |  |  |
| In order to complete the configuration please verify that the relev | ant user DIDs are set in stations.(Telephones / Subscribers conf | guration)             |                                       |  |  |
|                                                                     |                                                                  |                       |                                       |  |  |
|                                                                     |                                                                  |                       |                                       |  |  |
|                                                                     |                                                                  |                       |                                       |  |  |
|                                                                     |                                                                  |                       |                                       |  |  |
|                                                                     |                                                                  |                       |                                       |  |  |
|                                                                     |                                                                  |                       |                                       |  |  |
|                                                                     |                                                                  |                       |                                       |  |  |
|                                                                     |                                                                  |                       |                                       |  |  |
|                                                                     |                                                                  |                       |                                       |  |  |
|                                                                     |                                                                  |                       |                                       |  |  |
|                                                                     |                                                                  |                       |                                       |  |  |
|                                                                     |                                                                  |                       |                                       |  |  |
|                                                                     |                                                                  |                       |                                       |  |  |
| Help Abort Back OK & Nex                                            |                                                                  |                       |                                       |  |  |

Click [OK & Next] (no input needed)

| Setup - Wizards - Central Telephony - Internet Telephony     |                                                                                               |                   |  |  |  |
|--------------------------------------------------------------|-----------------------------------------------------------------------------------------------|-------------------|--|--|--|
| Provider configuration and activation for Internet Telephony |                                                                                               |                   |  |  |  |
|                                                              | No call via Internet:                                                                         |                   |  |  |  |
| Country specific view: Belgium ~                             |                                                                                               |                   |  |  |  |
| Note: changes done                                           | Note: changes done in expert mode must be reviewed/repeated after running through the wizard. |                   |  |  |  |
| Add                                                          | Activate Provider                                                                             | Other Desider     |  |  |  |
| Add                                                          |                                                                                               |                   |  |  |  |
| Edit                                                         |                                                                                               |                   |  |  |  |
| Edit                                                         |                                                                                               | Beleven MC        |  |  |  |
| Edit                                                         |                                                                                               | Deigacom inis     |  |  |  |
| Edit                                                         |                                                                                               | BRM               |  |  |  |
| Edit                                                         |                                                                                               | Broadcloud        |  |  |  |
| Edit                                                         |                                                                                               | COLT UK & Europe  |  |  |  |
| Edit                                                         |                                                                                               | COLT VPN          |  |  |  |
| Edit                                                         |                                                                                               | Destiny           |  |  |  |
| Edit                                                         |                                                                                               | gnTel             |  |  |  |
| Edit                                                         |                                                                                               | IPnexia           |  |  |  |
| Edit                                                         |                                                                                               | OrangeBE          |  |  |  |
| Edit                                                         |                                                                                               | Orange BE S&      |  |  |  |
| Edit                                                         |                                                                                               | Skype Conflect    |  |  |  |
| Edit                                                         |                                                                                               | Skyperor Business |  |  |  |
| Edit                                                         |                                                                                               | Menet             |  |  |  |
| Help                                                         | Abort Back OK & Next                                                                          | Display Status    |  |  |  |

Click [OK & Next] (no input needed)

#### **Define bandwidth (# Trunks)**

In the next part the number of simultaneous calls via the SIP trunk will be defined. The calculation of the number of trunks is done by the wizard automatically depending on the bandwidth. For each 128K, one trunk is created. The number can also be defined manually.

| Setup - Wizards - Central Telephony - Internet Telephony                                                                  | (11111)                                                                               |                                                                                     |
|----------------------------------------------------------------------------------------------------|---------------------------------------------------------------------------------------|-------------------------------------------------------------------------------------|
|                                                                                                    |                                                                                       |                                                                                     |
|                                                                                                    | Settings for Internet Telephony                                                       |                                                                                     |
| Simultaneous Internet Calls                                                                                               |                                                                                       |                                                                                     |
| Available Lines for ITSP: 178                                                                                             |                                                                                       |                                                                                     |
| Please enter in field 'Upstream up to (Kbit/sec)' the Upstream of your Internet connection<br>Upstream up to (Kbps) = 800 | on communicated by your Provider. You have typed in                                   |                                                                                     |
| In the 'Change Feature> Internet Telephony' Assistant. This upstream allows you to c                                      | conduct up to 6 Internet phone calls simultaneously. If the call quality deteriorates | due to the network load, you will need to reduce this number of simultaneous calls. |
| The number of simultaneous Internet Calls also depends on the licensing.                                                  |                                                                                       |                                                                                     |
|                                                                                                    | Upstream up to (Kbps): 800                                                            |                                                                                     |
|                                                                                                    | Number of Simultaneous Internet Calls: 6 Distri                                       | ibute Lines                                                                         |
|                                                                                                    | °≱ 100 %                                                                              |                                                                                     |
| Line assignment                                                                                                    |                                                                                       |                                                                                     |
| Internet Telephony Service Provider                                                                                       | Configured Lines                                                                      | Assigned Lines                                                                      |
|                                                                                                    | 2                                                                                     | 2                                                                                   |
|                                                                                                    | 2                                                                                     | 1                                                                                   |
|                                                                                                    | 2                                                                                     | 1                                                                                   |
| Orange BE S&F                                                                                                    | U                                                                                     | 2                                                                                   |
|                                                                                                    |                                                                                       |                                                                                     |
|                                                                                                    |                                                                                       |                                                                                     |
|                                                                                                    |                                                                                       |                                                                                     |
|                                                                                                    |                                                                                       |                                                                                     |
|                                                                                                    |                                                                                       |                                                                                     |
|                                                                                                    |                                                                                       |                                                                                     |
|                                                                                                    |                                                                                       |                                                                                     |
|                                                                                                    |                                                                                       |                                                                                     |
| Help Abort Back OK & Next                                                                                                 |                                                                                       |                                                                                     |

Click [OK & Next]

#### **Special phone numbers**

In this dialog it is possible to route special phone numbers. When special phone numbers are not supported over the ITSP route it is possible to change this here.

| Setup - Wizards - Central Telephony - Internet Telephony                                                                                                    |               |                    |  |  |
|----------------------------------------------------------------------------------------------------|---------------|--------------------|--|--|
| Special phone numbers                                                                                                    |               |                    |  |  |
| Note:<br>Emergency calls should always be built up with ISDN or Analog Trunk for safety reasons.<br>Please make sure that all special call numbers are supported by the selected provider without fail. |               |                    |  |  |
| Special phone number                                                                                                    | Dialed digits | Dial over Provider |  |  |
| 1                                                                                                    | 0C112         | Orange BE S&F v    |  |  |
| 2                                                                                                    | 0C100         | Orange BE S&F 🗸    |  |  |
| 3                                                                                                    | 0C101         | Orange BE S&F 🗸    |  |  |
| 4                                                                                                    | 0C102         | Orange BE S&F v    |  |  |
| 5                                                                                                    | 0C105         | Orange BE S&F 🗸    |  |  |
| 6                                                                                                    | 0C1813        | Orange BE S&F 🗸    |  |  |
| 7                                                                                                    | 0C1712        | Orange BE S&F 🗸    |  |  |
| 8                                                                                                    | 0C116         | Orange BE S&F 🗸    |  |  |
| 9                                                                                                    | 0C106         | Orange BE S&F 🗸    |  |  |
| 10                                                                                                    | 0C1XXX        | Orange BE S&F 🗸    |  |  |
| 11                                                                                                    |               | Orange BE S&F 🗸    |  |  |
| 12                                                                                                    |               | Orange BE S&F 🗸    |  |  |
| 13                                                                                                    |               | Orange BE S&F 🗸    |  |  |
| 14                                                                                                    |               | Orange BE S&F 🗸    |  |  |
| 15                                                                                                    |               | Orange BE S&F v    |  |  |
|                                                                                                    |               |                    |  |  |
| Help Abort Back                                                                                                    | OK & Next     |                    |  |  |

#### Click OK & Next and the ITSP status will be displayed

| Setup - Wizards - Central Telepł                          | nony - Internet Telephony |         |             |            |          |
|-----------------------------------------------------------|---------------------------|---------|-------------|------------|----------|
| Status for the Internet Telephony Service Provider (ITSP) |                           |         |             |            |          |
|                                                           | Provider                  |         |             | User       |          |
| Restart                                                   |                           | Enabled |             | registered | Diagnose |
| Restart                                                   |                           | Enabled |             | registered | Diagnose |
| Restart                                                   |                           | Enabled |             | registered | Diagnose |
| Restart                                                   | Orange BE S&F             | Enabled | +3227360077 | registered | Diagnose |
| Restart                                                   |                           | Enabled |             | registered | Diagnose |
|                                                           |                           |         |             |            |          |
|                                                           |                           |         |             |            |          |
|                                                           |                           |         |             |            |          |
|                                                           |                           |         |             |            |          |
|                                                           |                           |         |             |            |          |
|                                                           |                           |         |             |            |          |
|                                                           |                           |         |             |            |          |
|                                                           |                           |         |             |            |          |
|                                                           |                           |         |             |            |          |
|                                                           |                           |         |             |            |          |
| Help Abort                                                | Back Next                 |         |             |            |          |

In case status LED is orange there is something wrong in the previous configuration. After this status page the dialog with "Exchange Line Seizure" is displayed. Here you need to configure your own local area code. This is needed to make external calls without the area code. The LCR will be adapted accordingly.

| etup - Wizards - Central Telephony - Internet Telephony | × |
|---------------------------------------------------------|---|
|                                                         |   |
| Exchange Line Seizure                                   |   |
| Exchange Line Seizure                                   |   |
| Trunk Access Code 0                                     | _ |
| Dial over Provider Orange BE S&F 🗸                      |   |
| Nras docto:<br>Pless enter the local area code          |   |
| Local area code: 0 2                                    |   |
|                                                         |   |
|                                                         |   |
|                                                         |   |
|                                                         |   |
|                                                         |   |
|                                                         |   |
|                                                         |   |
|                                                         |   |
|                                                         |   |
|                                                         |   |
|                                                         |   |
|                                                         |   |
|                                                         |   |
|                                                         |   |
|                                                         |   |
|                                                         |   |
| Help Abort Back OK & Next                               |   |